## PASO A PASO DEVOLUCIÓN

## TEATRO A MIL ATRAVIESA TU VIDA

## 1. Ingresa a el micrositio https://teatro-a-mil.ticketplus.cl/ Accede con el mismo usuario y clave que utilizaste para comprar tus entradas, haciendo click en "MI CUENTA"

| ticketplu | 15+                                                                  |                                                | MI CUENTA                                                                                                    | ¥ |
|-----------|----------------------------------------------------------------------|------------------------------------------------|----------------------------------------------------------------------------------------------------|---|
| <         | TEATRO<br>A MIL<br>ATRAVIES<br>TU VEDA<br>ENERO 2023<br>TEATROAMILCL | DECS AL & DE ENIRO / TEAIR<br>#ATRAVIESATUVEDA | TES ET LÉGENDES<br>(CUENTOS Y LEYENDAS)<br>De Compagnie Louie Brouillard<br>Dirección de Joil Pommerat<br>RAKIA<br>MUNICIPAL DE LAS CONDES | > |
|           |                                                                      |                                                |                                                                                                    | _ |
|           | Empecemos                                                            |                                                |                                                                                                    |   |
|           | Ingresa tu correo                                                    | electrónico para registrarte o inicia          | ar sesión.                                                                                                    |   |
|           | xxx@Fundacion                                                        | nteatroamil.cl                                 |                                                                                                    |   |
|           |                                                                      | Reenviar instrucciones                         | de confirmación                                                                                                    |   |
|           |                                                                      | Ingresar                                       |                                                                                                    |   |
|           |                                                                      | 0 bien                                         |                                                                                                    |   |
|           |                                                                      | G Continuar Con Google                         |                                                                                                    |   |
|           |                                                                      | Continuar Con Apple                            |                                                                                                    |   |
|           |                                                                      | ticketplus+                                    |                                                                                                    |   |

2. Busca el espectáculo para el cuál quieres solicitar la devolución, y has click sobre el botón azul "Detalle"

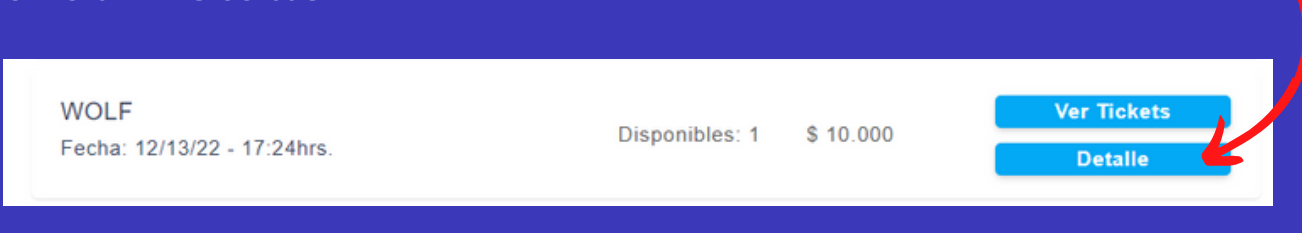

## 3. Has click sobre "Solicitar devolución de la compra"

|      | Fecha de compras: 1<br>17:24       | 13/12/2022 Total compra: \$ 10.000<br>Código localizador: LmBiePWd |
|------|------------------------------------|--------------------------------------------------------------------|
| DA . | Fecha del evento: 05               | 5/01/2023 20:00<br>Solicitar devolución de la compra →             |
|      |                                    |                                                                    |
| 1    | Entrada General (Precio<br>Normal) | Código: 6529fd6be3a6 Valor: \$ 10.000                              |
|      | ,                                  | Solicitar devolución del ticket 🔶                                  |

4. Completa los datos de tu cuenta bancaria, y luego has click sobre "solicitar devolución"

|                            | ⊖<br>Crear una cuenta           |
|----------------------------|---------------------------------|
| ۱                          |                                 |
| Razón de la devolución     |                                 |
|                            |                                 |
|                            |                                 |
| litular                    | Rut                             |
| Titular<br>Correo          | Rut<br>Nº de cuenta             |
| Titular<br>Correo<br>Banco | Rut N° de cuenta Tipo de cuenta |

¡Listo!